## Ustawienie funkcji przekierowanie natychmiastowe

Po zalogowaniu do panelu należy wybrać "Mój Profil" a następnie zakładkę "Znajdź Mnie"

Proszę aktywować znak "+" w prawym dolnym rogu strony

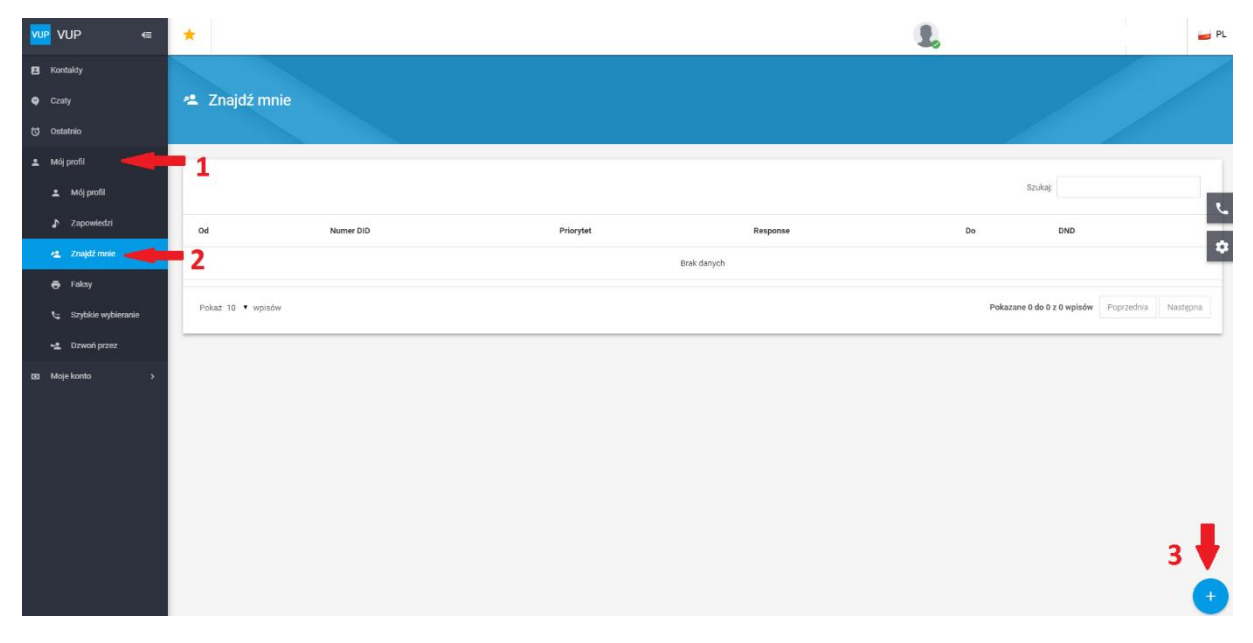

W polu NUMER DID – z rozwijanej listy wybieramy swój numer

Pole PRIORYTET – wpisujemy 1

Pole RESPONSE – z rozwijanej listy wybieramy opcję "Forward"

Pole DO – wpisujemy numer na jaki ma być ustawione przekierowanie

Odznaczamy funkcję "DND" i wybieramy "Zapisz"

| VUP 🥽              | *                  |                     | <b>1</b> .                                     |
|--------------------|--------------------|---------------------|------------------------------------------------|
| El Kontakty        |                    |                     |                                                |
| Czaty              | 🛎 Znajdź mnie      |                     |                                                |
| ල් Ostatnio        |                    | FindMe X            |                                                |
| 🚨 Mój profil 🛛 🗸   |                    |                     |                                                |
| 🚨 Mój profil       |                    | 0d                  | Szukaj:                                        |
| Zapowiedzi         | Od Numer DID.      | Numer DID 👻         | Do DND                                         |
| 🕰 Znajdž mnie      |                    |                     | •                                              |
| 🖶 Faksy            | Pokaž 10. V wpisów | Priorytet           | Pokazane 0 do 0 z 0 wpisów Poprzednia Nastepna |
| Szybkie wybieranie |                    | Response<br>forward |                                                |
| • Uzwon przez      |                    |                     |                                                |
| L NGE KOND 7       |                    | Do                  |                                                |
|                    | -                  |                     |                                                |
|                    | 1                  |                     |                                                |
|                    |                    | ZAPISZ              |                                                |
|                    |                    |                     |                                                |
|                    |                    |                     |                                                |
|                    |                    |                     |                                                |
|                    |                    |                     |                                                |